# ผู้ปลิพธิบัตรพอง ผู้ปลิพธิบัตรพอง เวยบริการ เปลี่ยวมหม่วยบริการ ได้แล้วบนเมือถือ !!! ประหยัดเวล

สปสช

### ไม่เสีย ค่าใช้จ่าย

### ง่าย ไม่ยุ่งยาก

#### ์ที่ไหน เวลาไหน ก็ได้

#### ภาพรวมขั้นตอนการลงทะเบียน/เปลี่ยนหน่วยบริการ ผ่านมือถือ

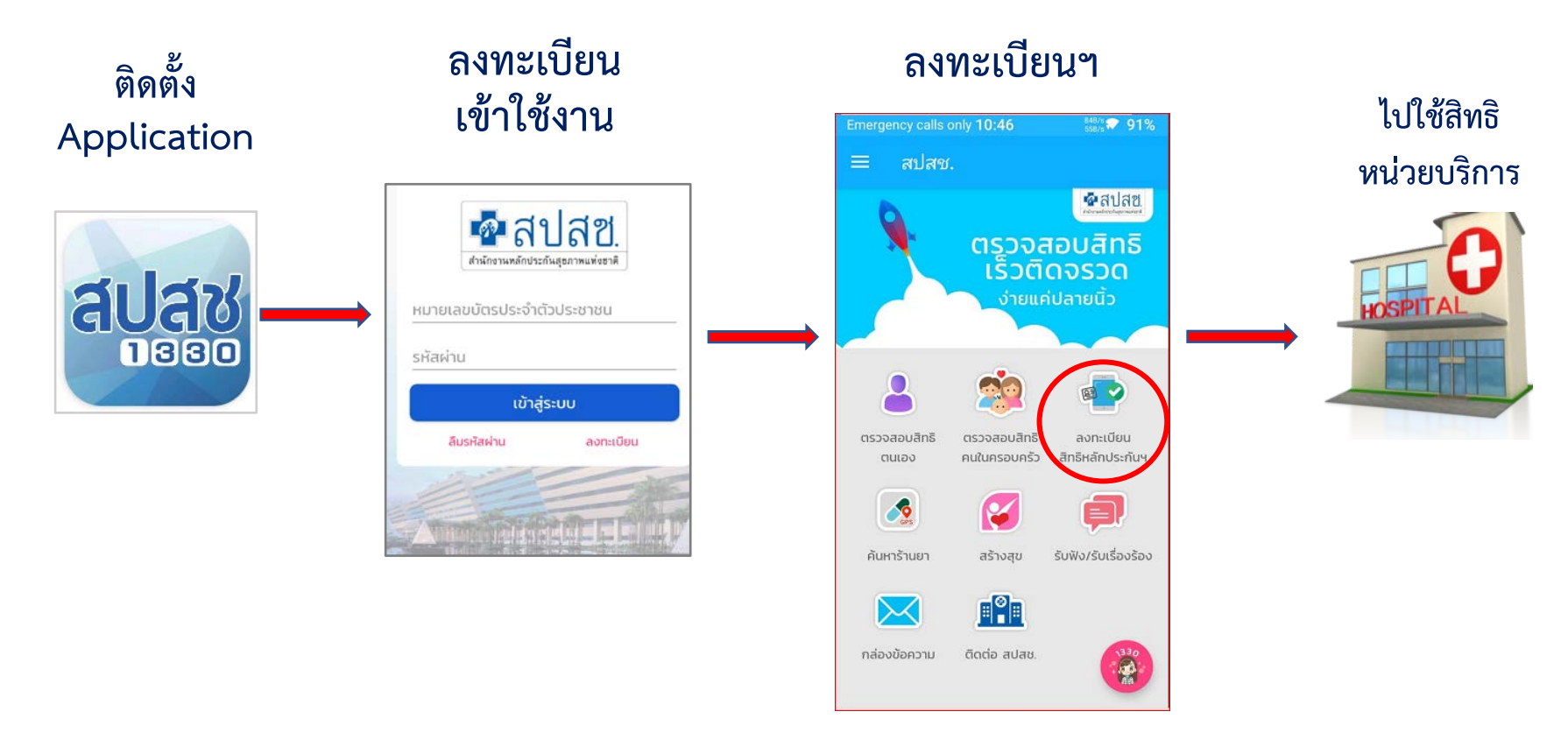

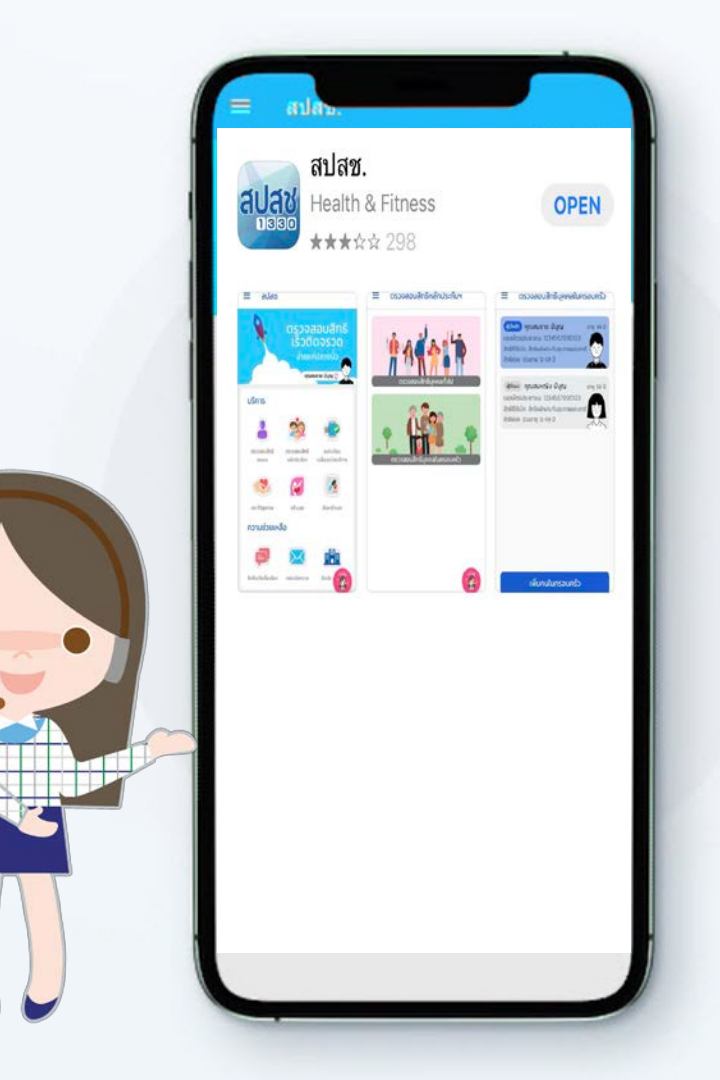

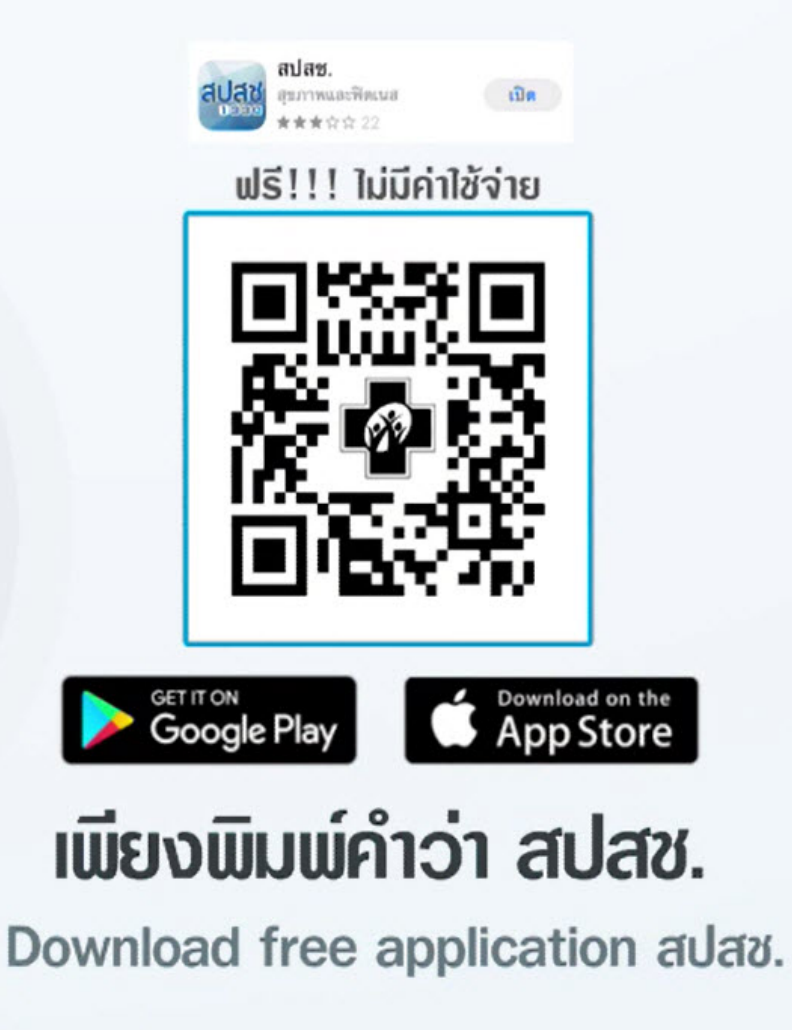

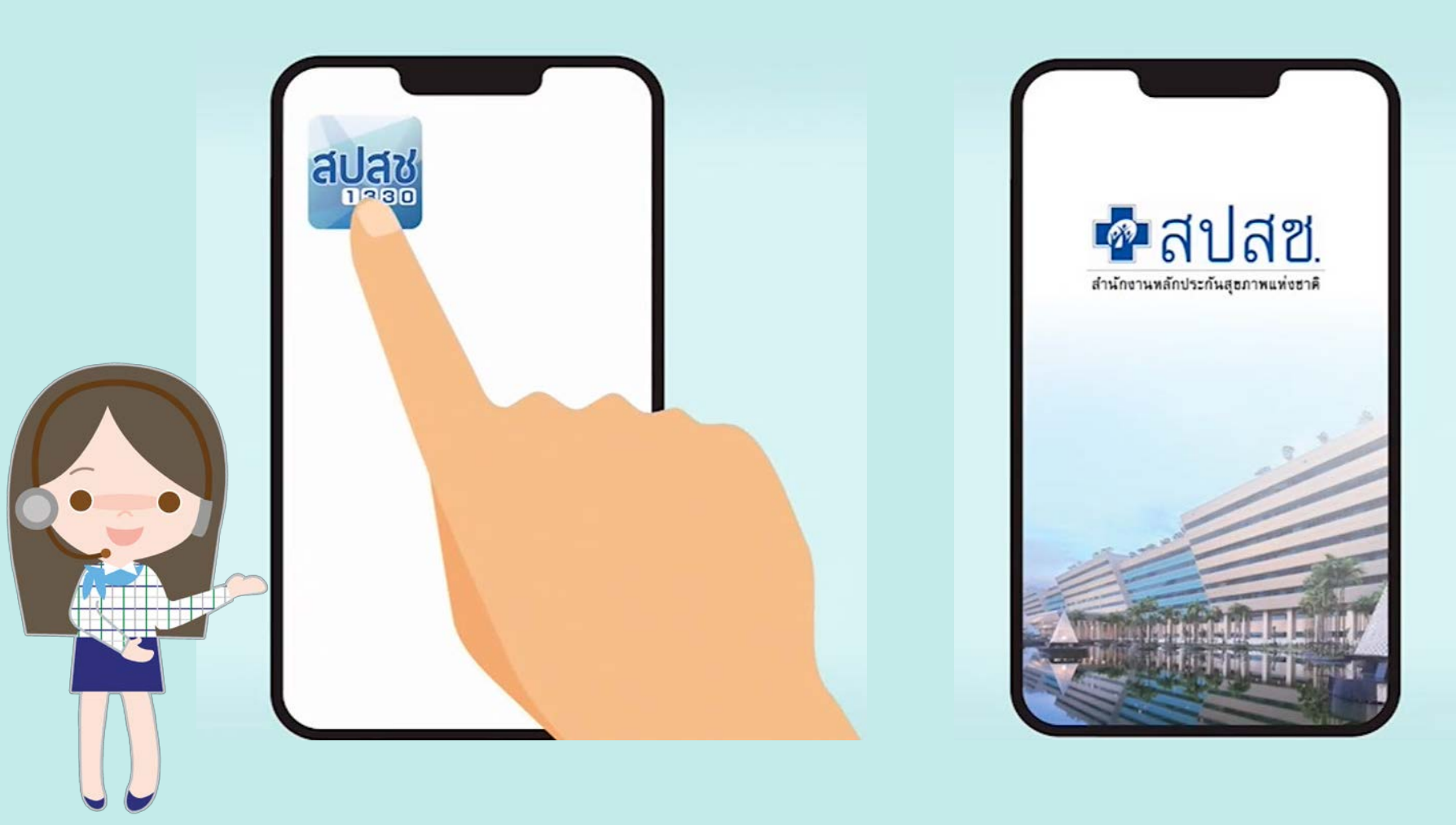

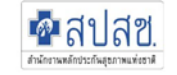

#### ข้อตกลงในการให้ความยินยอมในการเก็บ รวบรวม และใช้ข้อมูลส่วนบุคคล

เพื่อประโยชน์ในการใช้แอปพลิเคชัน สปสช. 1330 สำนักงานหลักประกันสุขภาพแห่งชาติ (สปสช.) ขอให้ผู้มีสิทธิแสดงเจตนายินยอมให้ สปสช. เก็บรวมรวม ใช้ หรือเปิดเผยข้อมูลส่วน บุคคลของผู้มีสิทธิ รวมทั้งยินยอมให้ สปสช. เปิดเผยข้อมูลดังกล่าว ให้แก่หน่วยบริการ เครือ ข่ายหน่วยบริการ กระทรวงสาธารณสุข หรือ หน่วยงานอื่นใดที่เกี่ยวข้อง ทั้งนี้ ภายใต้ วัตถุประสงค์ในการดำเนินการบริการด้าน สาธารณสุขตามกฎหมายว่าด้วยหลักประกัน สุขภาพแห่งชาติ

ในการนี้ ข้าพเจ้า ผู้มีสิทธิตามกฎหมายว่าด้วย หลักประกันสุขภาพแห่งชาติ ได้อ่าน และเข้าใจ รายละเอียดการขอความยินยอมข้างต้น และรับ ทราบว่า หากไม่ยินยอม ข้าพเจ้าจะไม่สามารถใช้

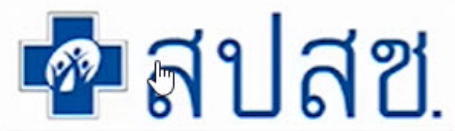

สำนักงานหลักประกันสุขภาพแห่งขาติ

เข้าสู่ระบบ

ลงทะเบียน

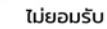

ยอมรับ

| ลงทะเบียน           |  |
|---------------------|--|
| เลขบัตรประชาชน      |  |
| ชื่อ                |  |
| นามสกุล             |  |
| รหัสหลังบัตรประชาชน |  |
| วัน/เดือน/ปี เกิด   |  |
| ดำเนินการต่อ        |  |

### กรอกข้อมูลส่วนตัว

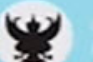

บัตรประจำตัวประชาชน Thai National ID Card เลขประจำตัวประชาชน X XXXX XXXX XX X

| fo sauruaga | นาย สดใส แ<br>เกิดวันที่ 29 ก.1 | เข็งแรงดี<br>พ. 2525 |  |
|-------------|---------------------------------|----------------------|--|
|             | _                               | =                    |  |

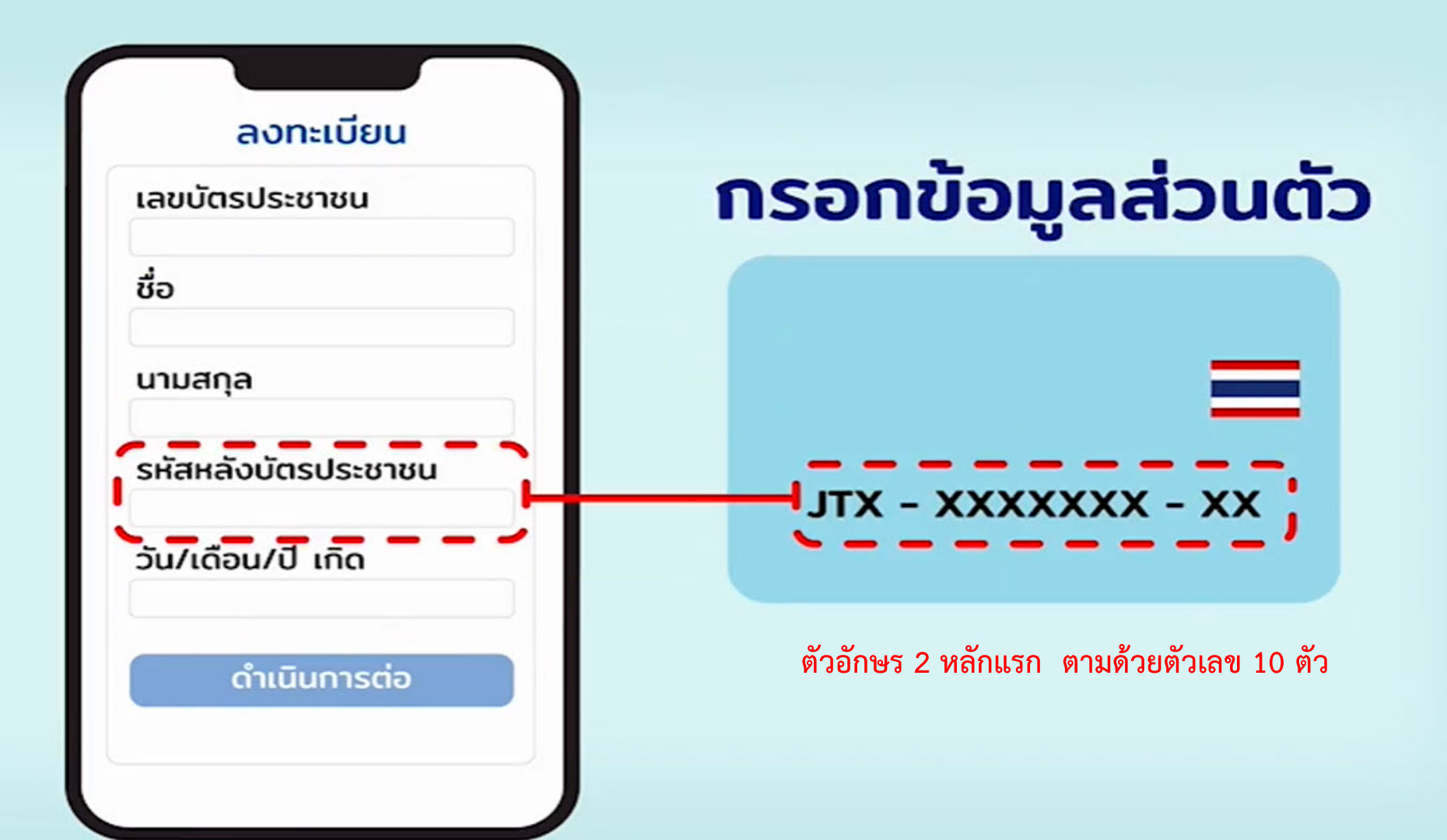

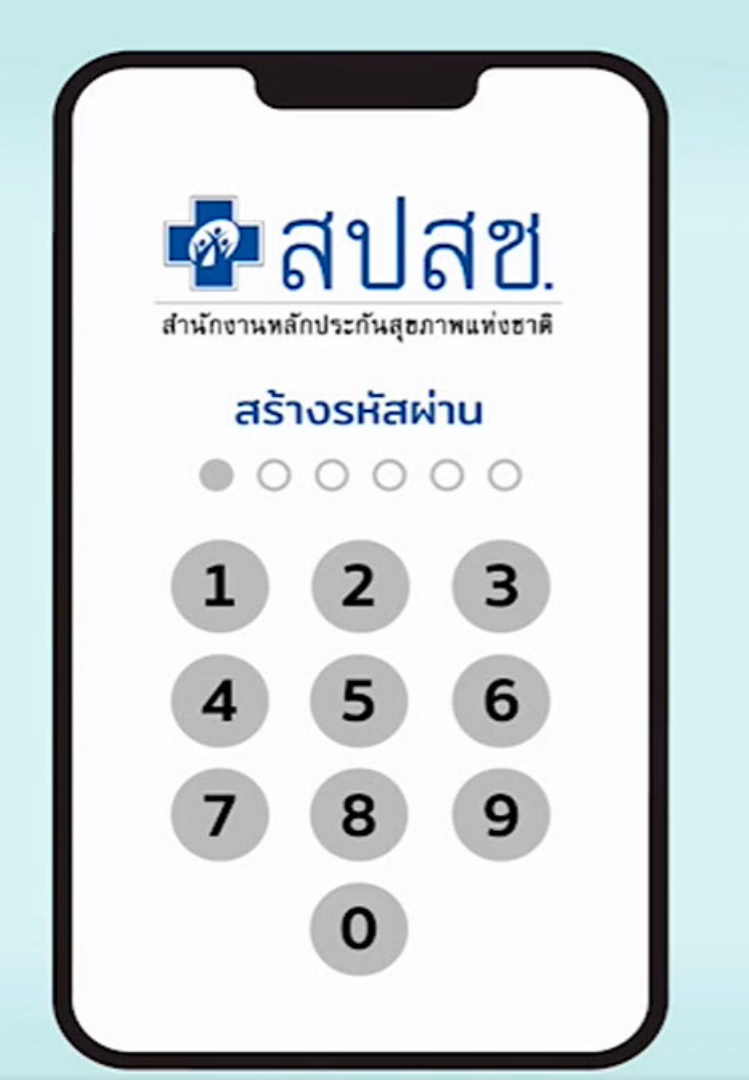

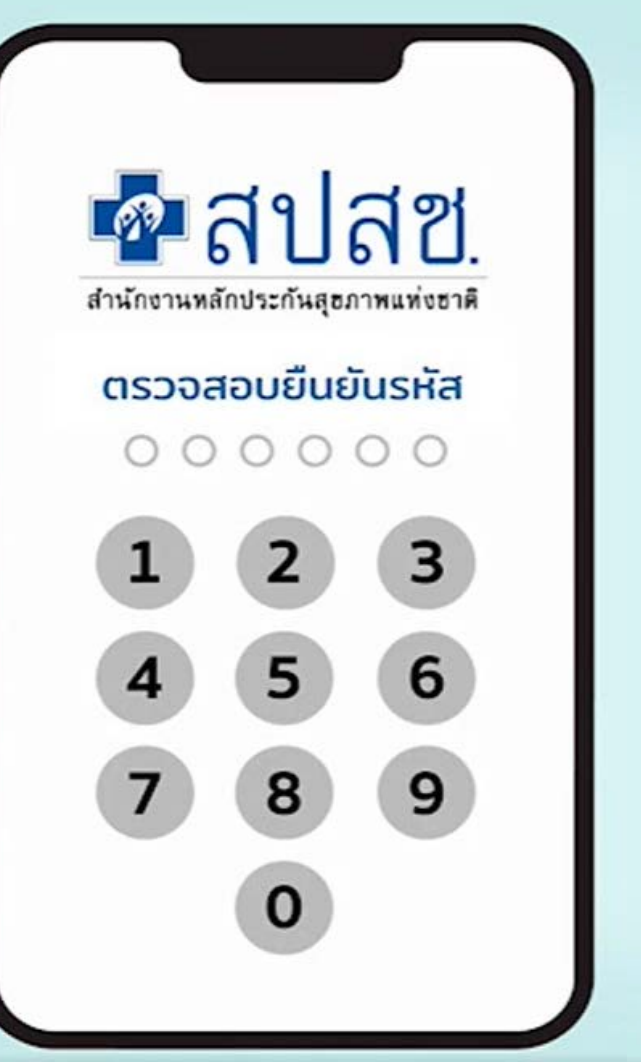

|        | ยืนยันตัวตน |  |
|--------|-------------|--|
| เบอร์โ | ์ทรศัพท์    |  |
| 08X-   | -XXX-XXX    |  |
|        | ขอรหัส OTP  |  |
|        |             |  |
|        |             |  |
|        |             |  |
|        |             |  |
|        |             |  |
|        |             |  |
|        |             |  |

### ใส่เบอร์โทรศัพท์ เพื่อขอรับรหัส OTP

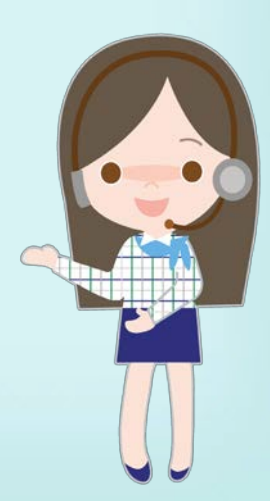

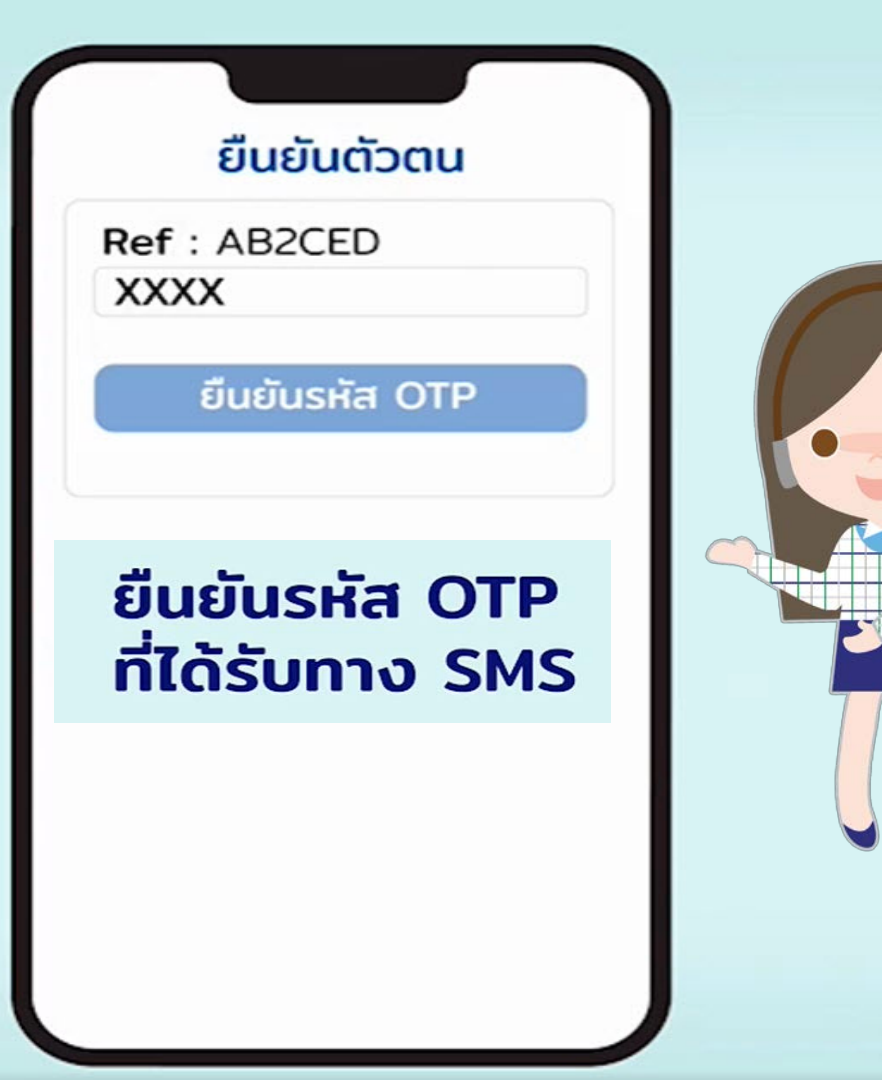

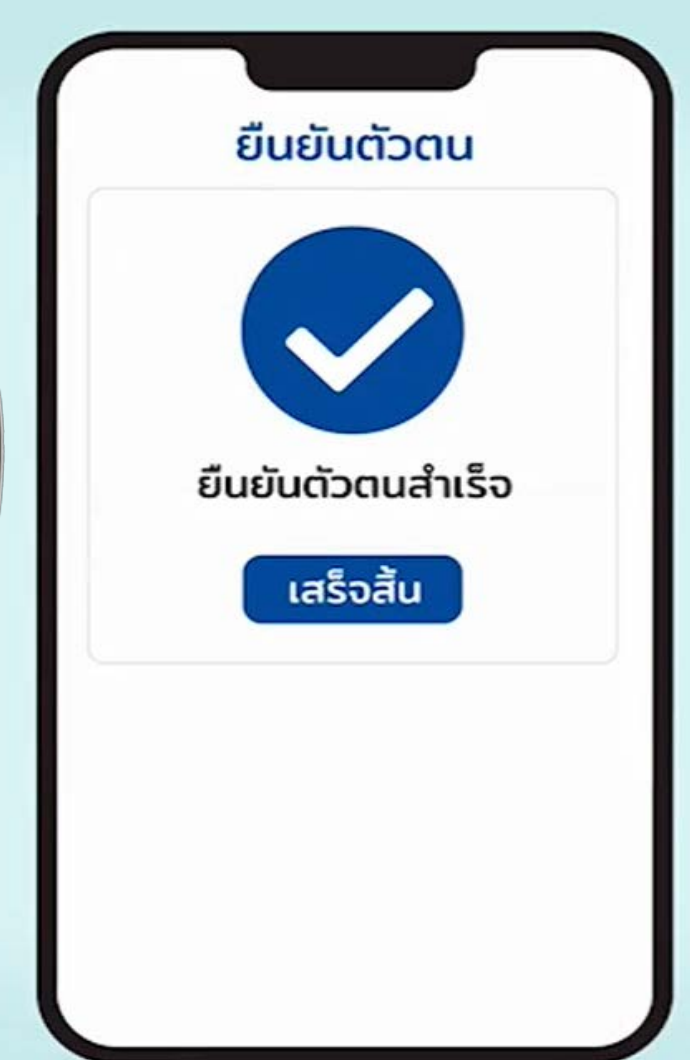

| บริการ             | 22                           | Ø                               |
|--------------------|------------------------------|---------------------------------|
| ดรวจสอบสิทธิ       | ดรวงสอบสิทธิ<br>คนในกรอบครัว | ลงกะเบียบเปลี่ยเ<br>หน่วยบริการ |
| สถานบริ            | ์การ                         | -                               |
| ~                  | 80                           |                                 |
| สร้างสุข           | ความดับ                      | ด้าหาร้านยา                     |
| ความช่ว            | ยเหลือ                       |                                 |
|                    |                              | :                               |
| รับพัง / รับเรื่อง | กล่องข้อความ                 | ວັດດ່ວ ສປສະ.                    |

### **ตรวจสอบสิทธิ** การรักษาพยาบาลของตนเอง และคนในครอบครัว

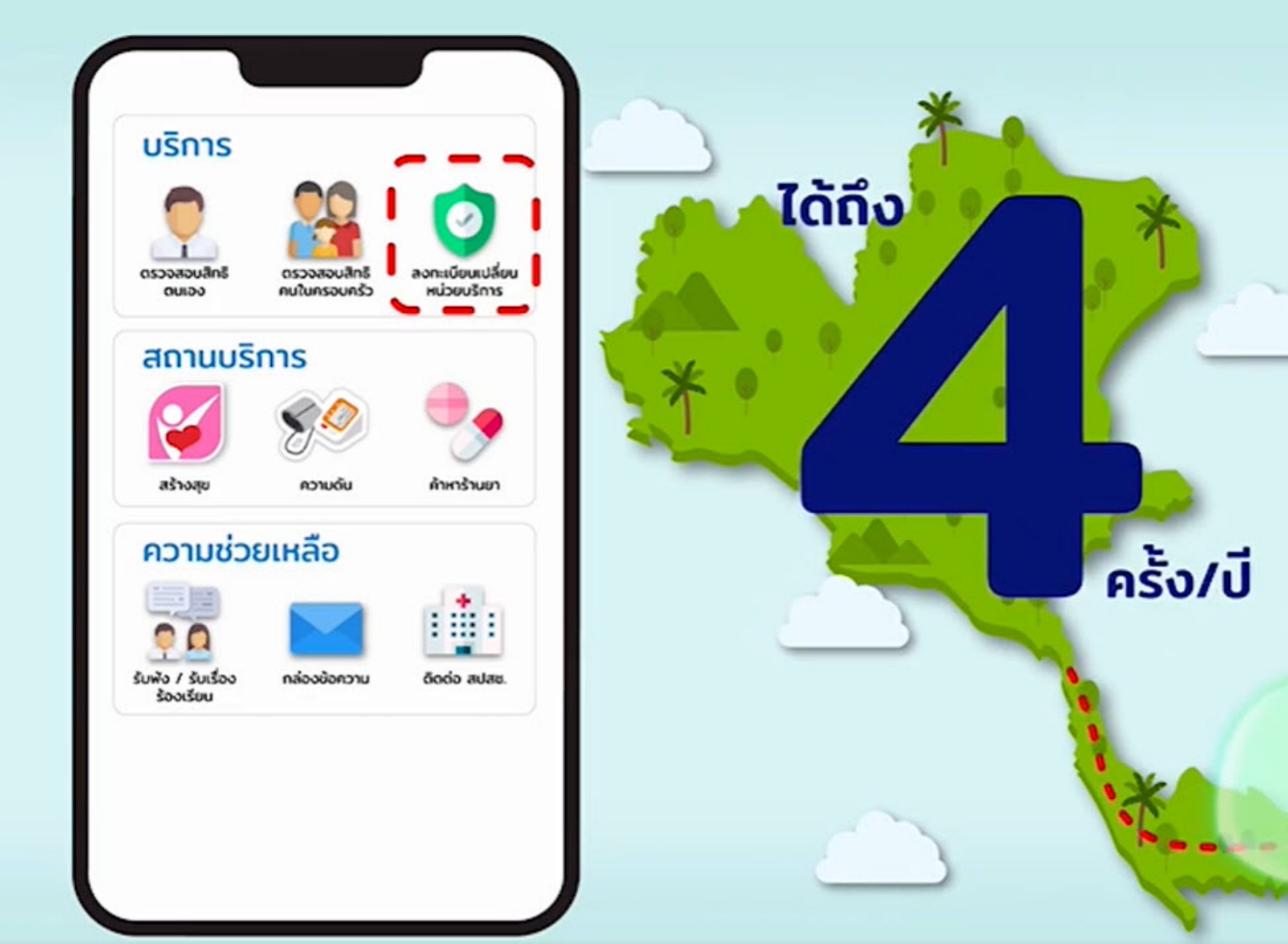

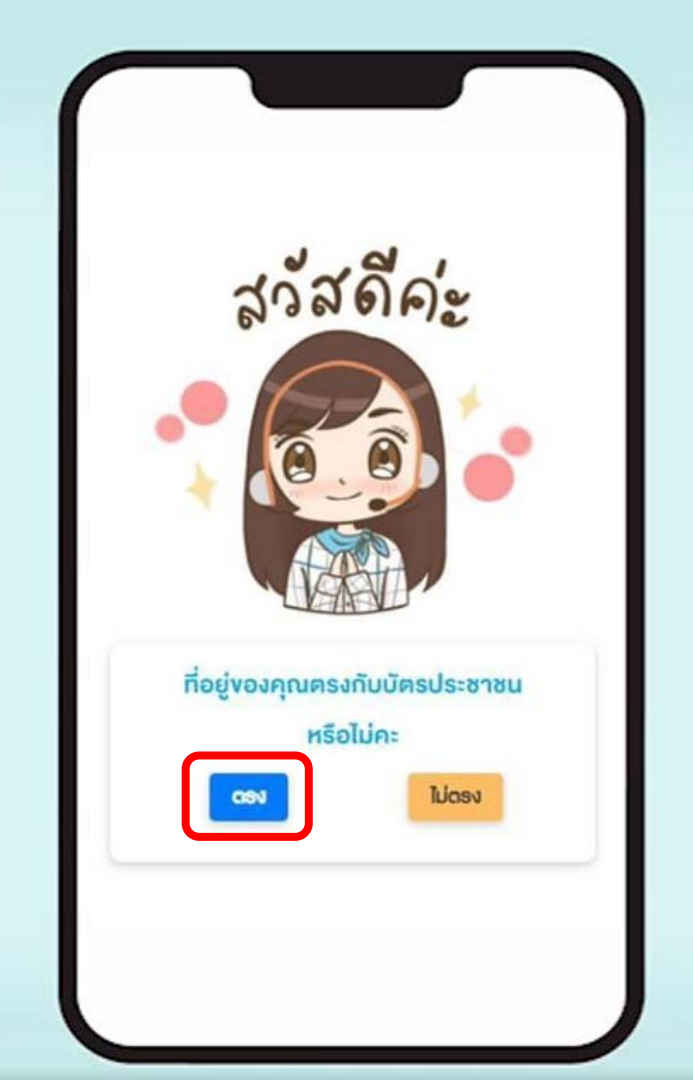

### เลือกเมนู "ตรง" เมื่อที่อยู่ปัจจุบัน ที่ท่านพักอาศัยตรงกับบัตรประชาชน

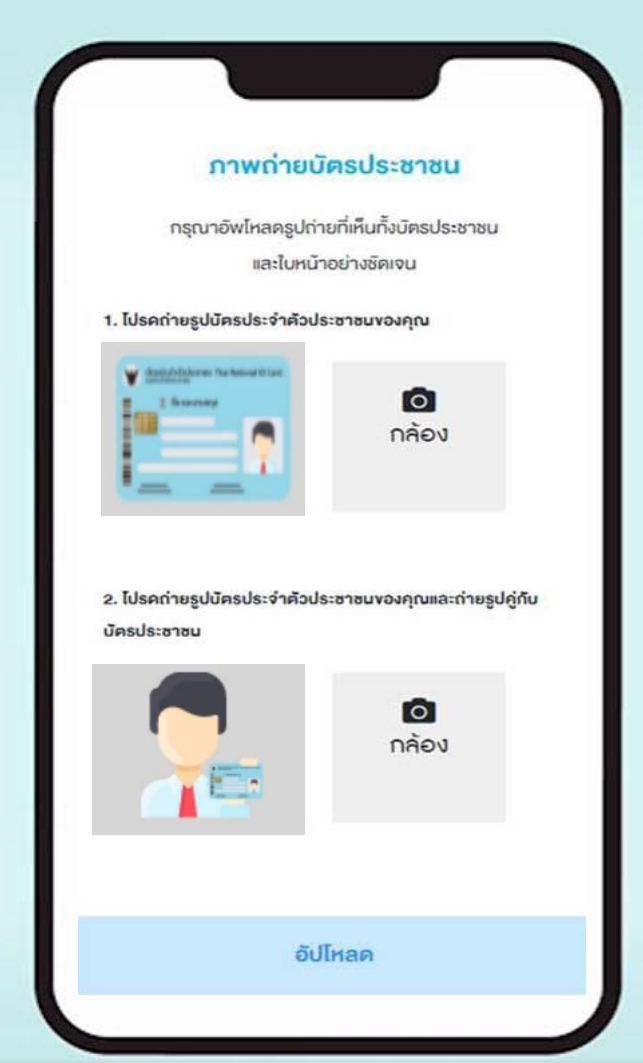

### 1 ถ่ายรูปบัตรประจำตัวประชาชน

# 2 ถ่ายรูปใบหน้าคู่กับบัตรประจำตัว ประชาชน

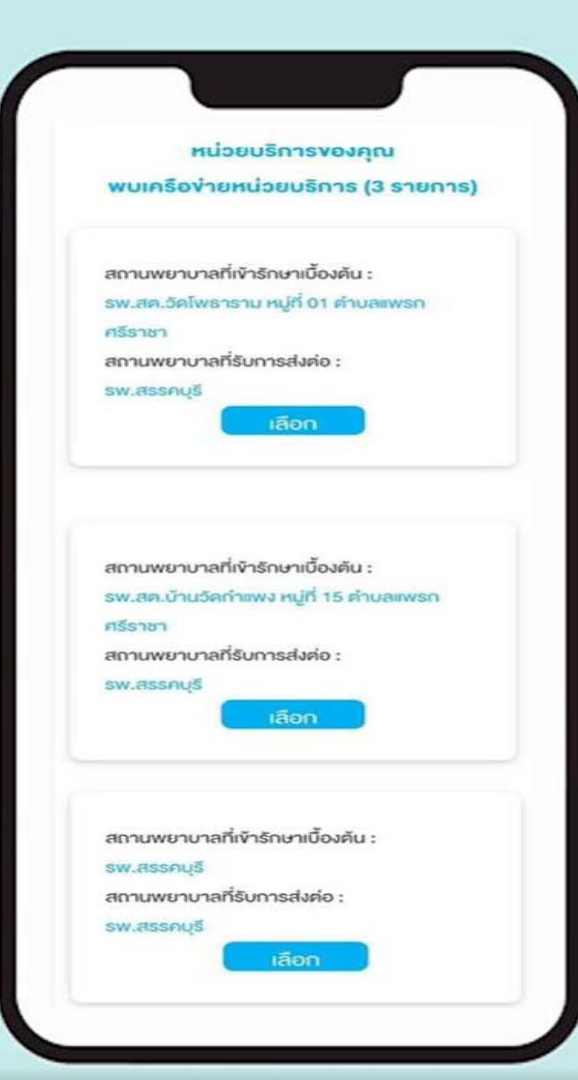

### กด "เลือก" หน่วยบริการแห่งใหม่ ได้ตามรายการที่ปรากฎและกด "<mark>ยืนยัน</mark>"

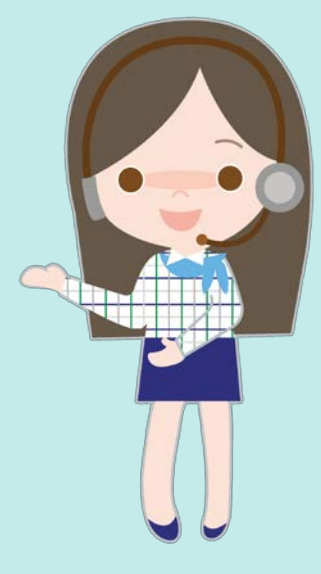

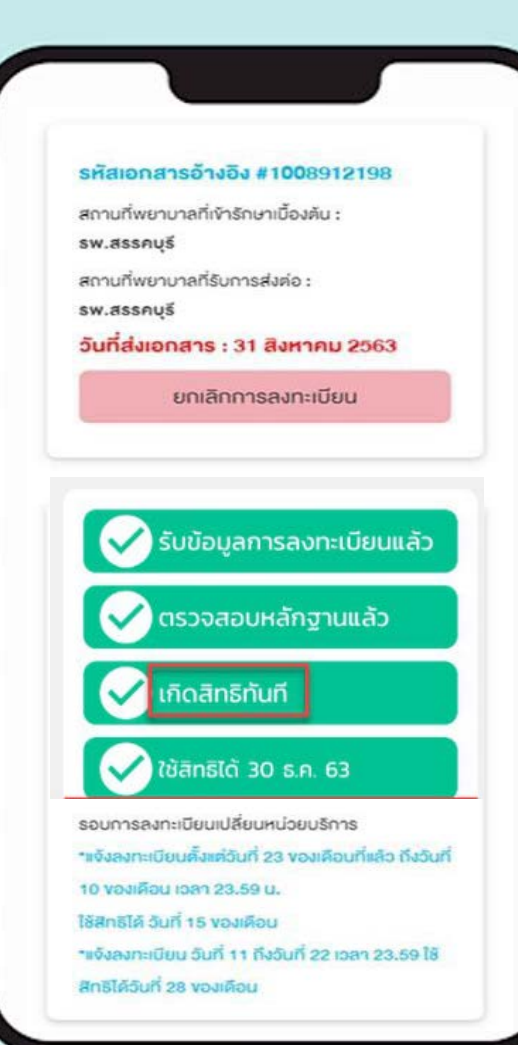

# ระบบจะแจ้งเตือนให้ทราบถึง ขั้นตอนการอนุมัติเอกสาร 23 ธันวาคม 2563 เป็นต้นไป ลงทะเบียนเกิดสิทธิ และใช้สิทธิทันที่ไม่ ต้องรอรอบ!!!

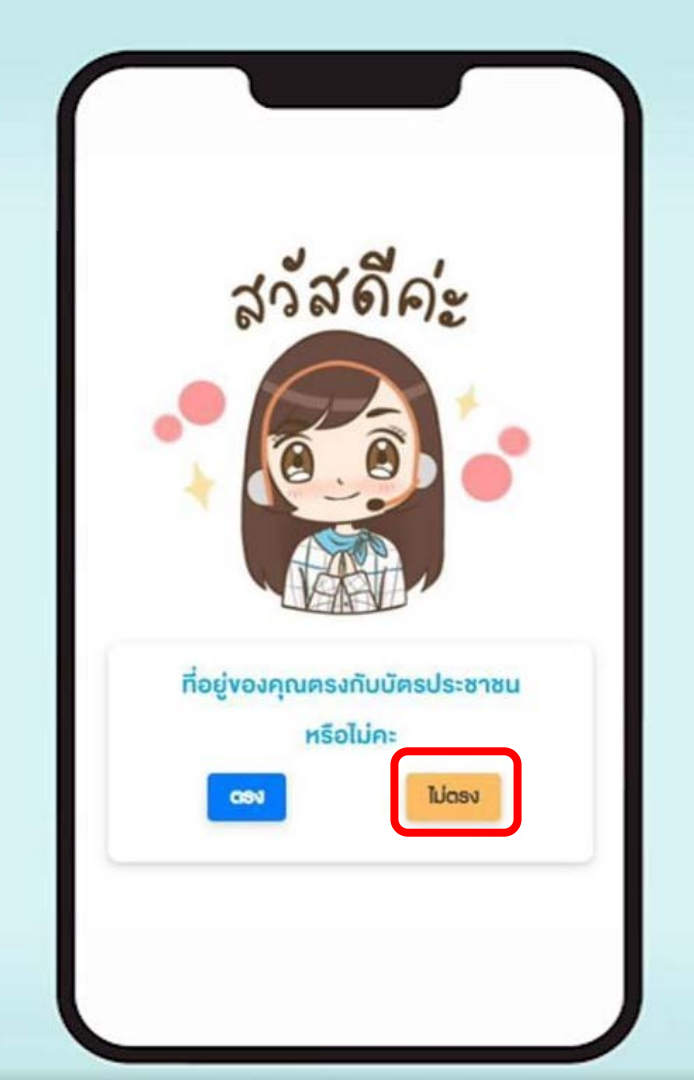

### เลือกเมนู "ไม่ตรง" เมื่อที่อยู่ปัจจุบัน ที่ท่านพักอาศัยไม่ตรงกับบัตร

ประชาชน

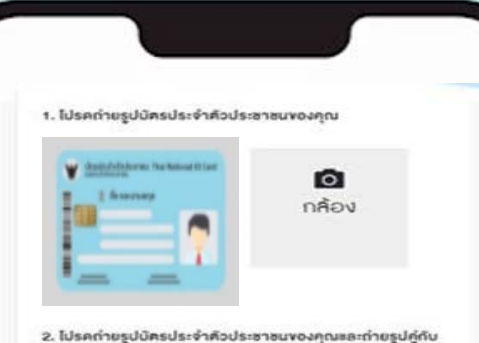

 เบรคกายรูปบครประจาควบระชาชนของคุณและกายรูปถูกบ บัครประชาชน

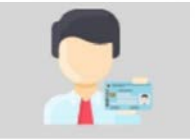

**ด** กล้อง

#### 3. โปรคแนบหลักฐานแสคงที่อยู่บัจจุบัน

กรุณาแบนหลักฐานการพักอาศัย อย่างใดอย่างหนึ่ง ให้ครงกับ

ที่อยู่ปัจจุบัน

- หนังสือรับรอง เจ้าบ้าน
- หนังสือรับรอง ผู้ว่าจ้าง หรือบายจ้าง
- หนังสือรับรอง ผู้นำชุมชน
- ใบเสร็จค่าสาธาณูปไกค ใบเสร็จค่าเช้าที่พัก หรือสัญญาเช้า ที่พัก
- vบาคไฟล์ที่แบบไม่เกิน 1 MB
- เพิ่มไฟล์สูงสุดได้ไม่เกิน 4 ไฟล์

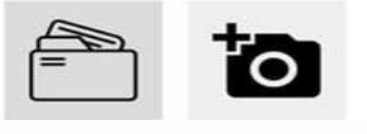

### 1 ถ่ายรูปบัตรประจำตัวประชาชน

### 2 ถ่ายรูปใบหน้าคู่กับบัตรประจำตัวประชาชน

### 3 แนบเอกสารหลักฐานการพักอาศัยปัจจุบัน

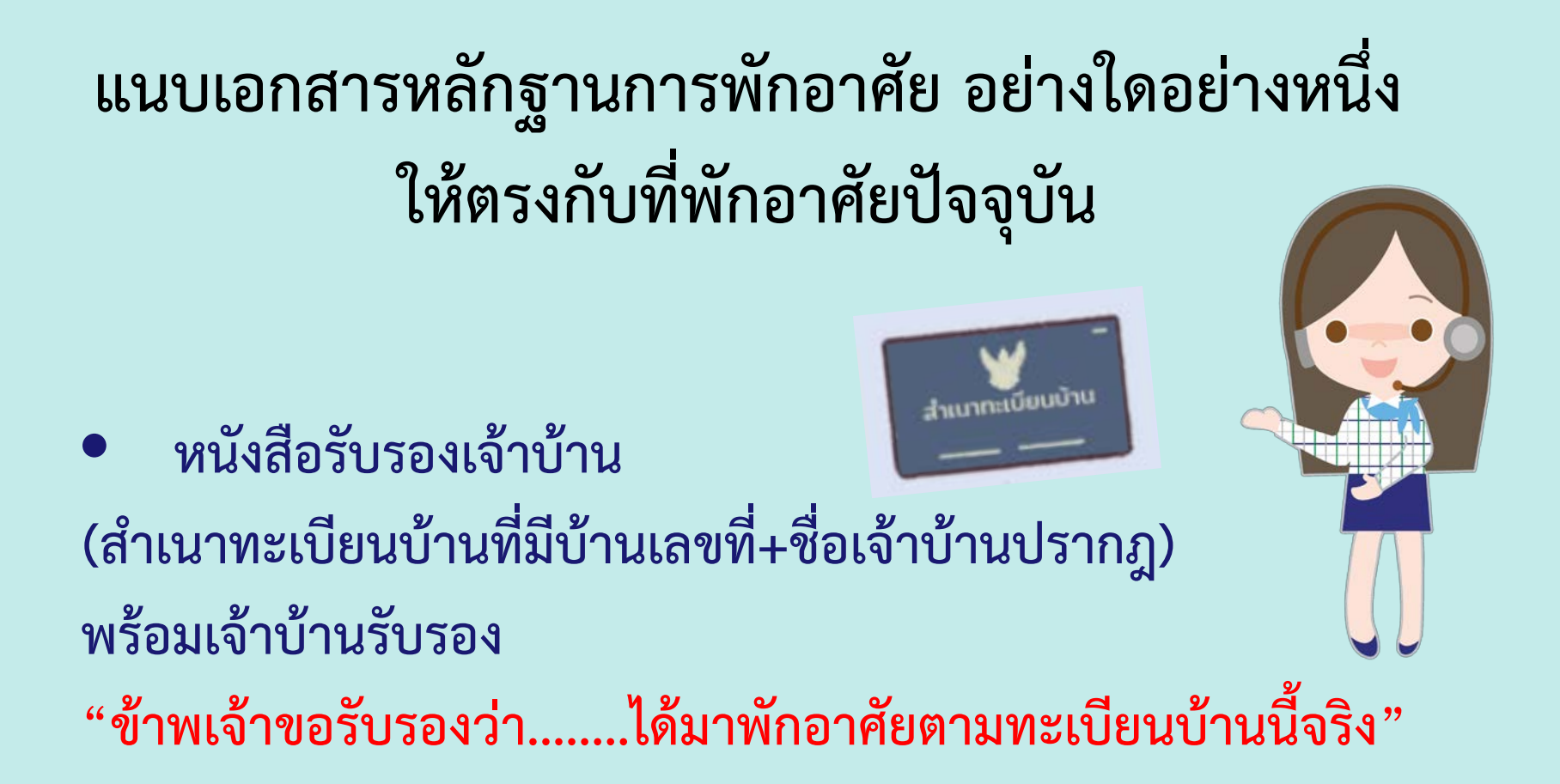

### แนบเอกสารหลักฐานการพักอาศัย อย่างใดอย่างหนึ่ง ให้ตรงกับที่พักอาศัยปัจจุบัน

- หนังสือรับรอง ผู้ว่าจ้าง หรือ นายจ้าง
- หนังสือรับรองผู้นำชุมชน (พร้อมแนบบัตรประจำตัวผู้นำชุมชน)
- ใบเสร็จค่าสาธารณูปโภค เช่น บิลค่าน้ำ ค่าไฟ ค่าอินเทอร์เน็ต ที่ปรากฏ ที่อยู่ ชื่อผู้ขอลงทะเบียนในใบเสร็จ
- สัญญาเช่าที่พักที่ปรากฏ ที่อยู่ ชื่อผู้เช่า-ผู้ให้เช่า ลายเซ็นในสัญญาเช่า

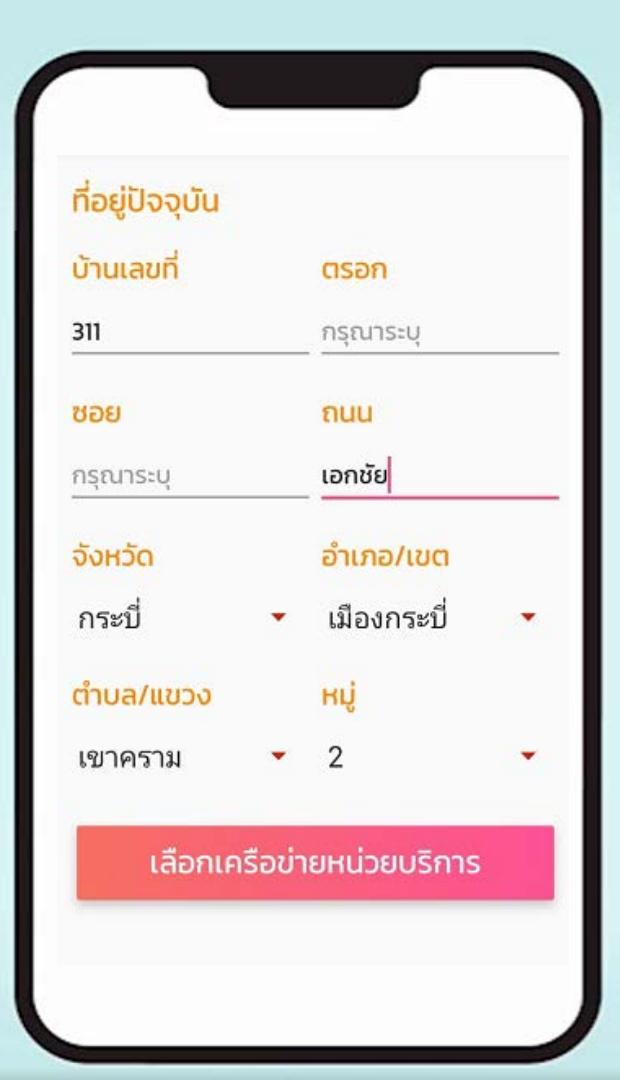

### กรอกรายละเอียดที่อยู่ปัจจุบัน ให้ตรงกับเอกสารแนบ

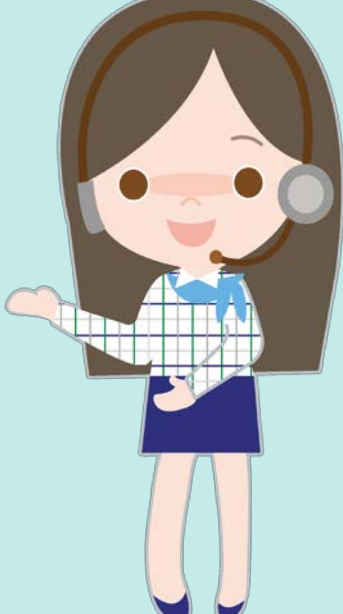

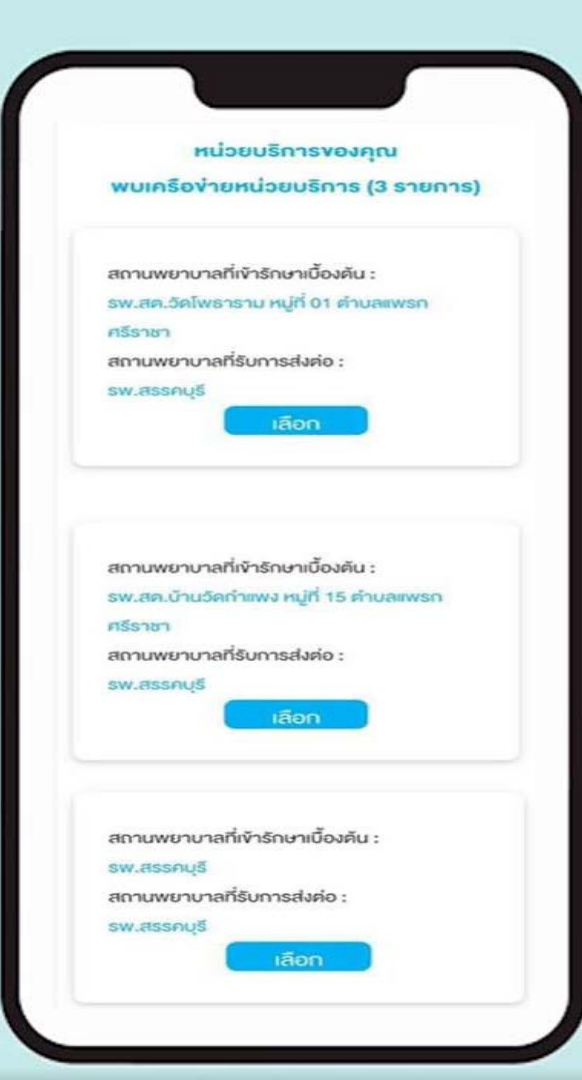

### กด "เลือก" หน่วยบริการแห่งใหม่ ได้ตามรายการที่ปรากฎและกด "<mark>ยืนยัน</mark>"

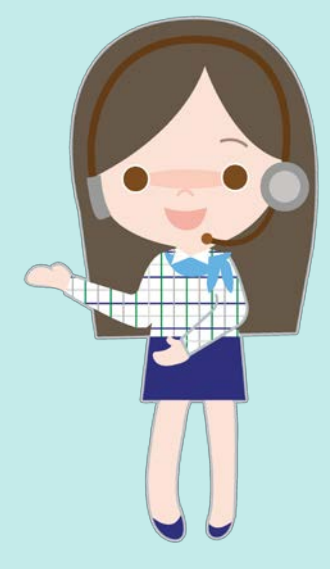

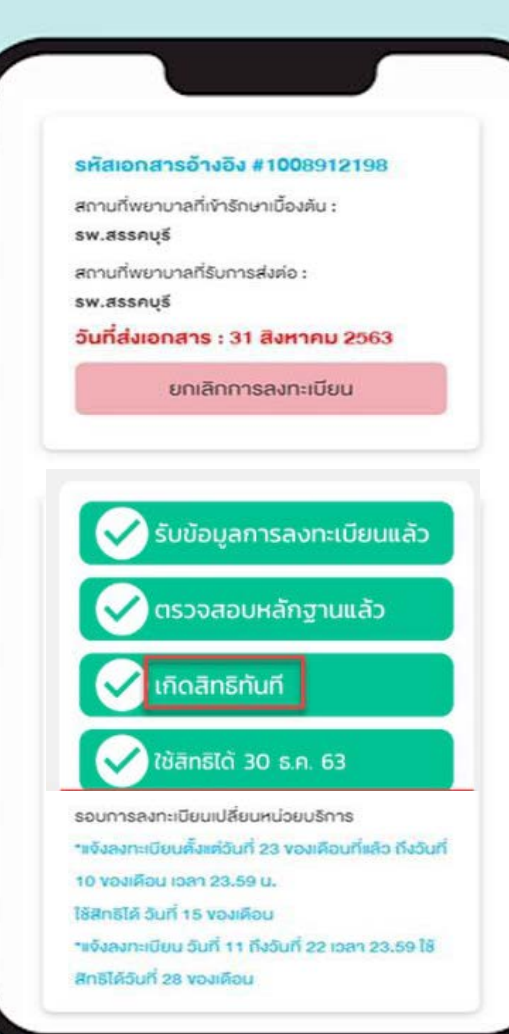

## ระบบจะแจ้งเตือนให้ทราบถึง ขั้นตอนการอนุมัติเอกสาร 23/ธันวาคม 2563 เป็นต้นไป ลงทะเบียนเกิด สิทธิและใช้สิทธิ ทันที่ไม่ต้องรอ รอบ!!!

| ข้อจำกัดการลงทะเบียนแบบมือถือ                                               | การแก้ไข                                           |
|-----------------------------------------------------------------------------|----------------------------------------------------|
| 1. เด็กแรกเกิด – 15 ปี                                                      | ให้ดำเนินการลงทะเบียน โดยกรอกแบบลงทะเบียน          |
| 2. บัตรประชาชนผู้สูงอายุ (บัตรตลอดชีพ)                                      | พร้อมแนบเอกสาร ณ หน่วยบริการใกล้บ้าน               |
| 3. สิทธิย่อยพิเศษ                                                           | - สำเนาสูติบัตร (เฉพาะเด็กแรกเกิด – 7 ปี)          |
| - อสม.                                                                      | - สำเนาบัตรประชาชน                                 |
| - บคคลในครอบครัวอสม.                                                        | - สำเนาทะเบียนบ้านที่เจ้าบ้านรับรอง ,ใบเสร็จค่าน้ำ |
| - ผ้พำพักในสถานที่ราชทัณฑ์                                                  | ค่าไฟ สัญญาเช่า ฯลฯ (กรณีลงทะเบียนไม่ตรงตาม        |
| ง<br>4. บุคคลที่มีสัญชาติอื่นๆ เนื่องจากจะได้เฉพาะคนที่มีสัญชาติไทยเท่านั้น | ทะเบียน)                                           |

#### <u>ข้อควรระวังในการลงทะเบียนผ่านมือถือ</u>

- <mark>สิทธิจะเปลี่ยนได้ไม่เกิน 4 ครั้งต่อ 1 ปีงบประมาณ</mark> เมื่อดำเนินการย้ายสิทธิครบแล้ว ให้ดำเนินการ จัดทำหนังสือแจ้งเลขาธิการ สปสช. เพื่อพิจารณาความจำเป็น พร้อมแสดงหลักฐานเพิ่มเติมในการ พิจารณา

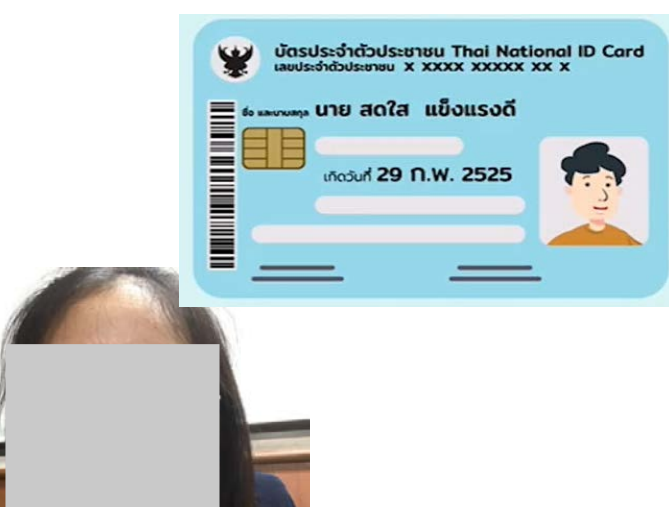

### ตัวอย่างรูปถ่ายที่ถูกต้อง

ถ่ายรูปบัตรประจำตัวประชาชน ถ่ายรูปบัตรประชาชนตัวจริง
ถ่ายรูปใบหน้าคู่กับบัตรประจำตัวประชาชน รูปถ่ายตนเองคู่
กับบัตรประจำตัวประชาชนไม่เหมาะสม เช่น นอนถ่ายรูป, ยิ้มเห็น
ฟัน, สวมหมวก, สวมแว่นดำ

3 แนบเอกสารหลักฐานการพักอาศัยปัจจุบัน (กรณีพักอาศัยไม่ ตรงตามหน้าบัตรประชาชน) สำเนาทะเบียนบ้านต้องมีเจ้าบ้านลง นามรับรอง ใบเสร็จค่าน้ำค่าไฟที่มีชื่อผู้ขอลงทะเบียนปรากฎ

รืด จ.แมกบุรี เมื่อ 27 เม.ศ. 2560 สาเหาๆกลอ ลโมเพราบกัน พริบรองว่า 7774155 อาศัย อยู่บานเลาที ตามบาพุค อาปาสนกปล การณกปรี อริว

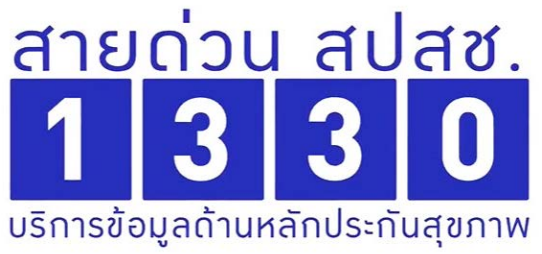

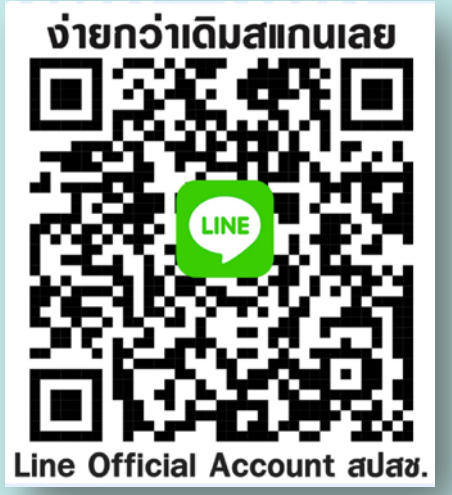

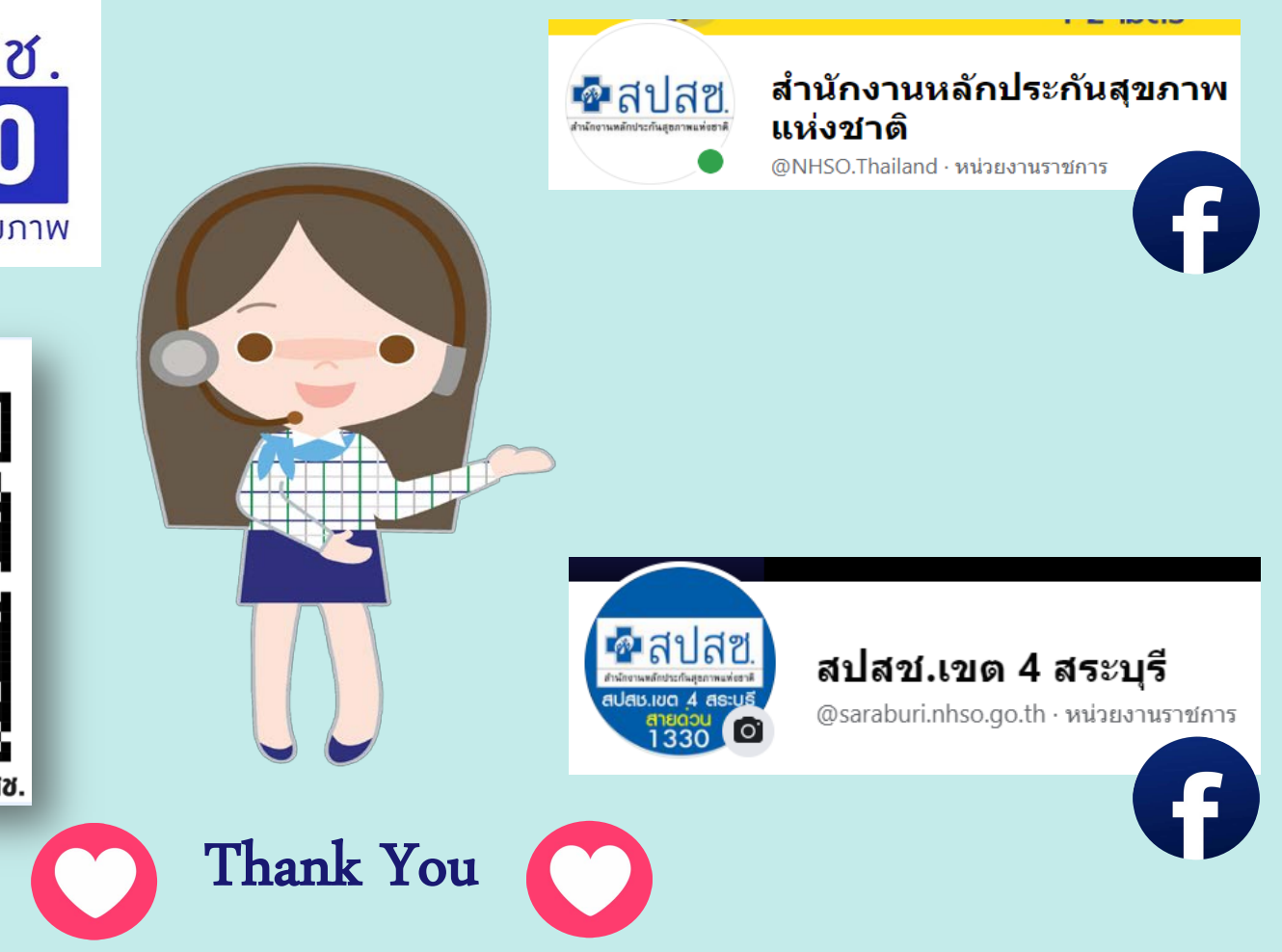